# 通过主机升级实用程序(HUU)在UCS服务器上升 级固件

## 目录

<u>简介</u> <u>先决条件</u> <u>要求</u> 使用的组件 配置 验证 故障排除

# 简介

本文档介绍如何升级思科统一计算系统(UCS)C系列服务器上的BIOS版本。

## 先决条件

要求

本文档没有任何特定的要求。

#### 使用的组件

本文档中的信息基于UCS C22 M3S服务器。

本文档中的信息都是基于特定实验室环境中的设备编写的。本文档中使用的所有设备最初均采用原 始(默认)配置。如果您的网络处于活动状态,请确保您了解所有命令的潜在影响。

## 配置

步骤1.首先,您需要从思科网站下载固件。打开software.cisco.com/download

步骤2.在此处输入UCS并为UCS选择适当的版本。在此UCS C22 M3机架式服务器软件中。

| Select a Product                                       | UCS 3                                               |
|--------------------------------------------------------|-----------------------------------------------------|
| Developede Verse / Colleboration Fordepiete / ID Dhone | Jabber Software Development Kit                     |
| Downloads Home / Collaboration Endpoints / IP Phone    | UCS 8-Series Blade Server Software                  |
| Analytics and Automation Software                      | UCS C-Series Rack-Mount Standalone Server Software  |
| Application Networking Services                        | UCS C-Series Rack-Mount UCS-Managed Server Software |
| Cisco Interfaces and Modules                           | UCS C125 M5 Rack Server Node Software               |
| Cloud and Systems Management                           | UCS C200 M1 Rack-Mount Server Software              |
| Collaboration Endpoints                                | UCS C200 M2 Rack-Mount Server Software              |
| Conferencing                                           | UCS C210 M1 Rack-Mount Server Software              |
| Connected Safety and Security                          | UCS C210 M2 Rack-Mount Server Software              |
| Contact Center                                         | UCS C22 M3 Rack Server Software                     |
| Data Center Analytics                                  | UCS C220 M3 Rack Server Software                    |
|                                                        |                                                     |

### 步骤3.点击"统一计算系统(UCS)服务器固件",如图所示。

# Software Download

Downloads Home / Servers - Unified Computing / UCS C-Series Rack-Mount Standalone Server Software / UCS C22 M3 Rack Server Software

Select a Software Type

| Unified Computing System (UCS) Adapter Firmware                                    |
|------------------------------------------------------------------------------------|
| Unified Computing System (UCS) Capabilities Catalog                                |
| Unified Computing System (UCS) Diagnostics                                         |
| Unified Computing System (UCS) Drivers                                             |
| Unified Computing System (UCS) Server Configuration Utility                        |
| Unified Computing System (UCS) Server Configuration Utility Device Drivers Package |
| Unified Computing System (UCS) Server Firmware                                     |
| Unified Computing System (UCS) Utilities                                           |

### 步骤4.现在选择所需的版本,然后下载,如图所示。

| Downloads Home / Servers - Unified Computing / UCS C-Series Rack-Mount Standalone Server Software / UCS C22 M3 Rack Server Software / Unified Computing System (UCS) Server Firmware- 2.0(9o) |                                 |                                                   |                             |                   |          |  |  |
|----------------------------------------------------------------------------------------------------|---------------------------------|---------------------------------------------------|-----------------------------|-------------------|----------|--|--|
| Q. Search                                                                                                    | UCS C22 M3 Rack Server Software |                                                   |                             |                   |          |  |  |
| Expand All Collapse All                                                                                                    |                                 | Release 2.0(9o)                                   | Related Links and Docume    | entation          |          |  |  |
| Latest Release                                                                                                    | ~                               | A Notifications                                   | Nelease Notes for 2.0(90)   |                   |          |  |  |
| 2.0(9o)                                                                                                    |                                 |                                                   |                             |                   |          |  |  |
| 3.0(4i)                                                                                                    |                                 |                                                   |                             |                   |          |  |  |
| 1.5(71)                                                                                                    |                                 | File Information Cisco UCS Host Upgrade Utility o | Release Date<br>27-JUL-2018 | Size<br>617.00 MB |          |  |  |
| 1.4(5g)                                                                                                    |                                 | ucs-c2x-huu-2.0.9o.iso                            |                             |                   | Download |  |  |
| All Release                                                                                                    | ~                               |                                                   |                             |                   |          |  |  |

步骤5.导航至CIMC URL,输入凭证,然后单击Login,如图所示。

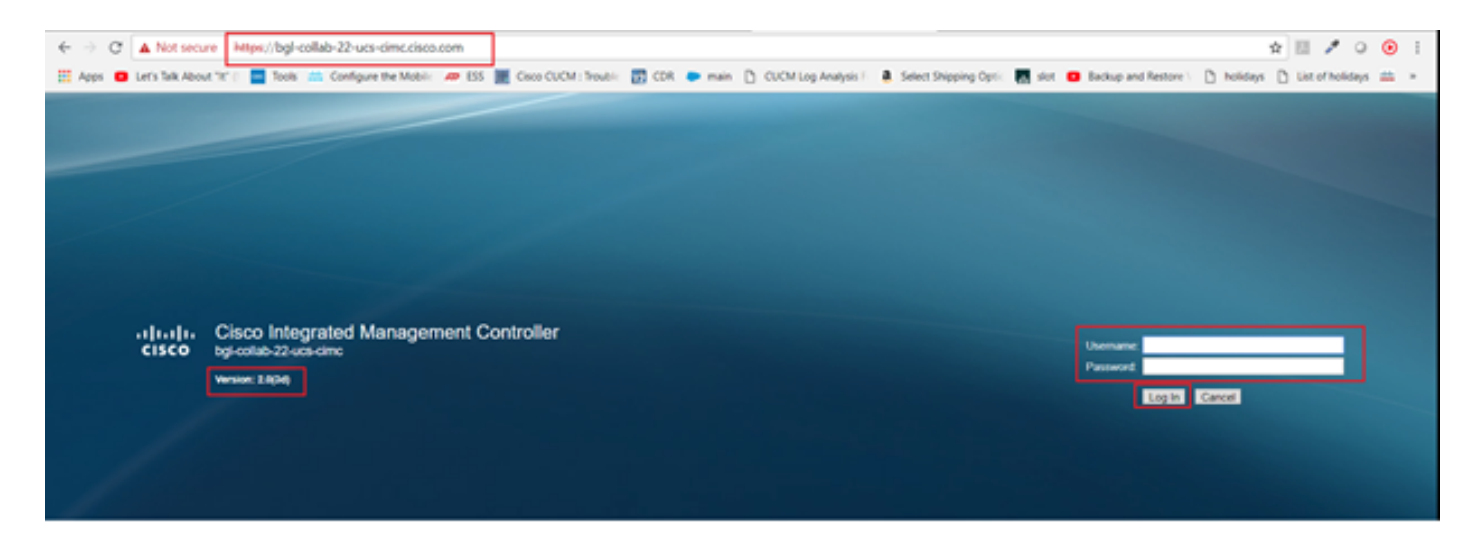

步骤6.登录后,您可以在升级之前检查CIMC版本。

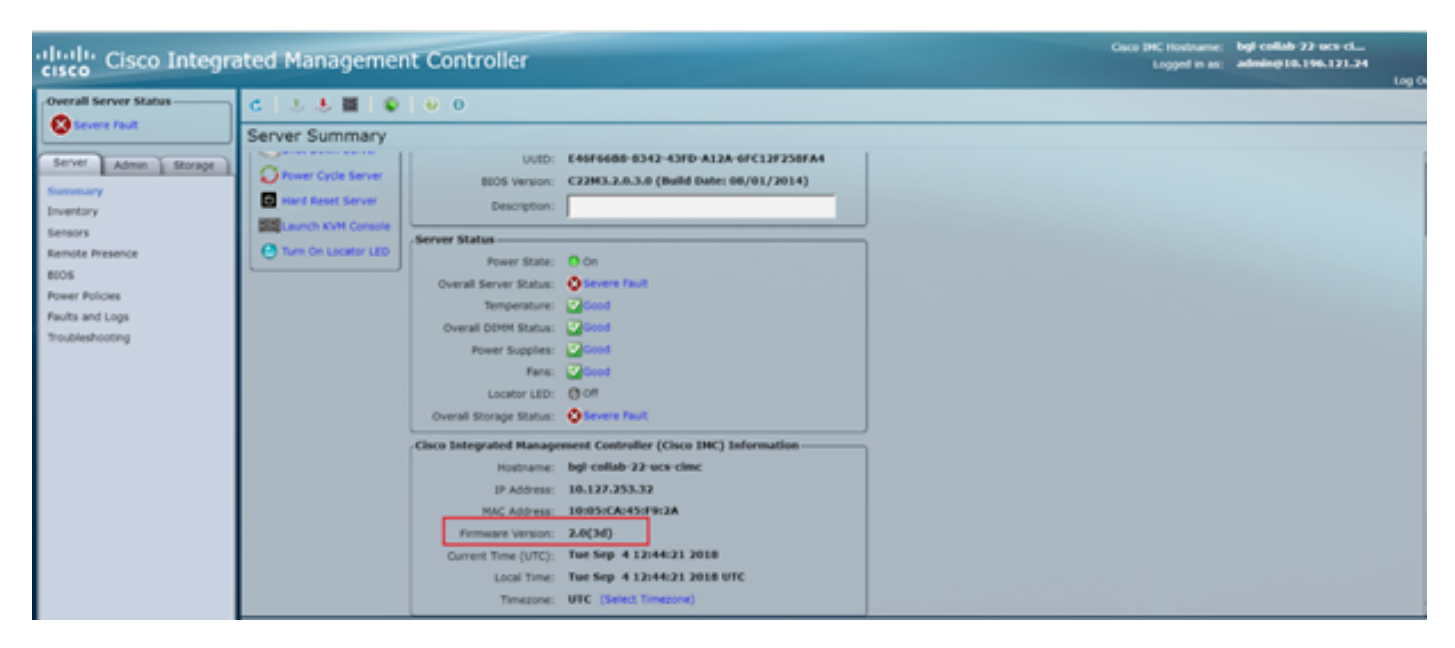

步骤7.单击"启**动KVM控制台**",然后出现对话框,单击"确**定"**,如图所示。

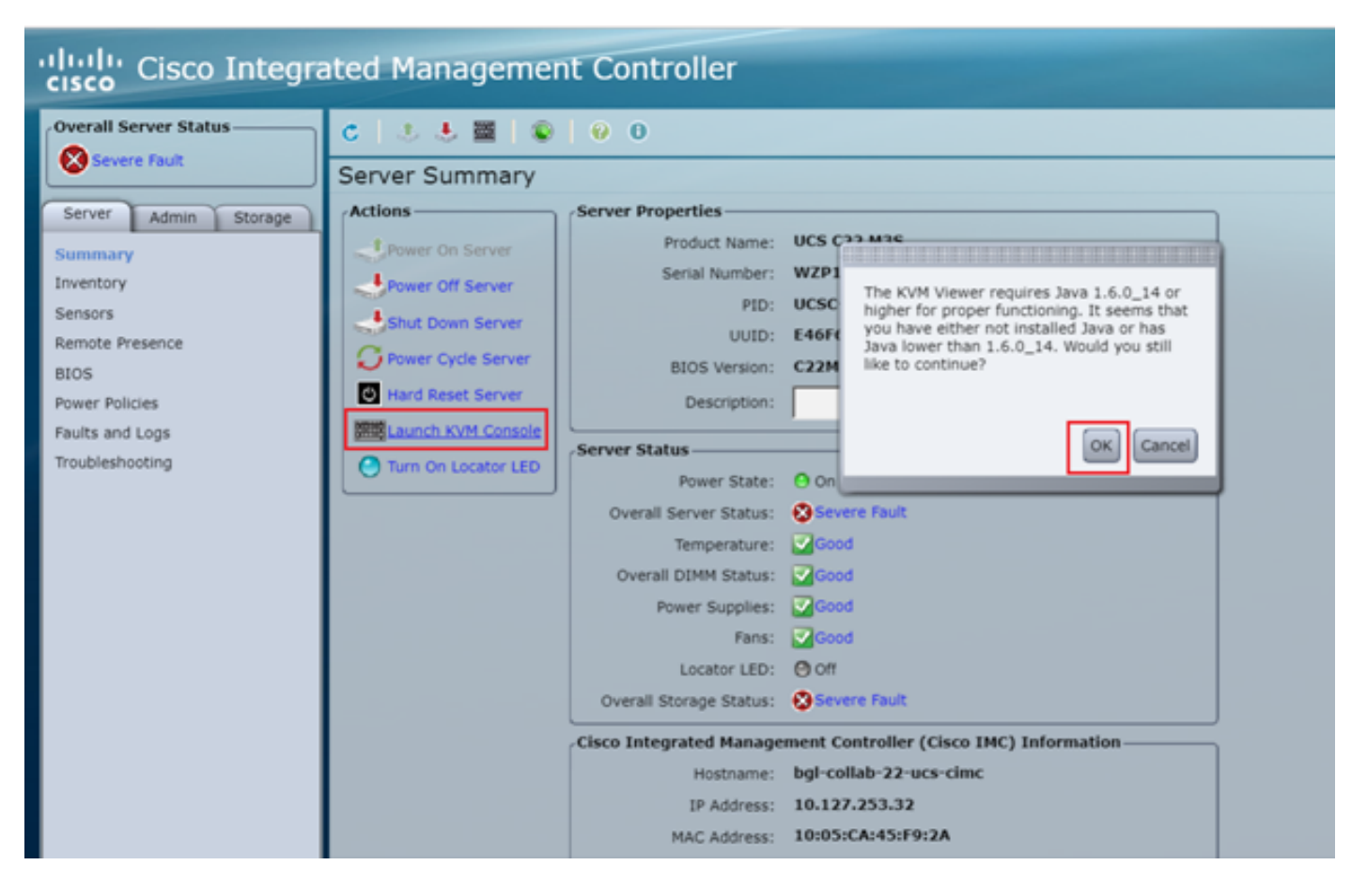

步骤8.要开始安装(如图所示),必须先关闭服务器电源。

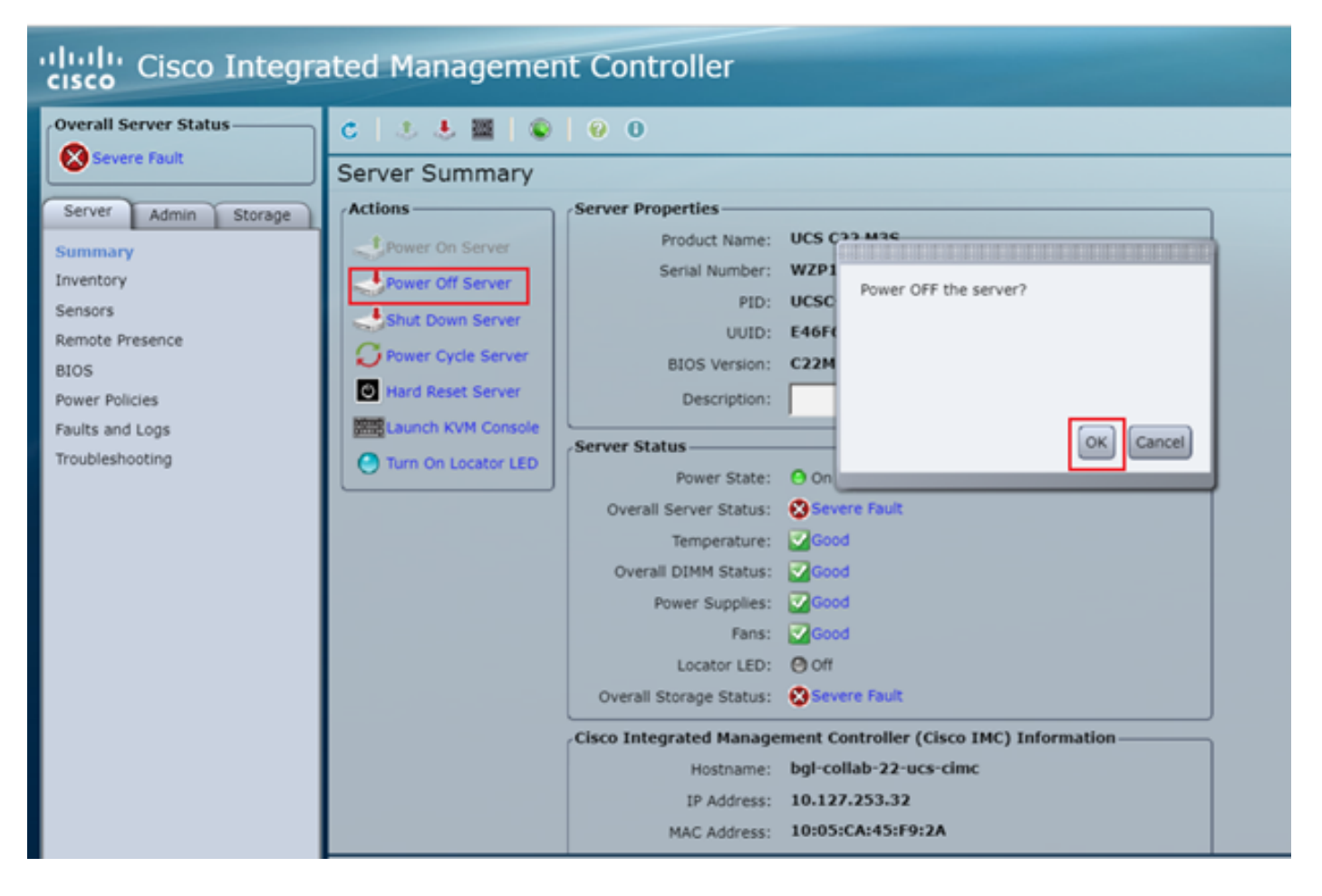

步骤9.然后,如图所示打开服务器电源。

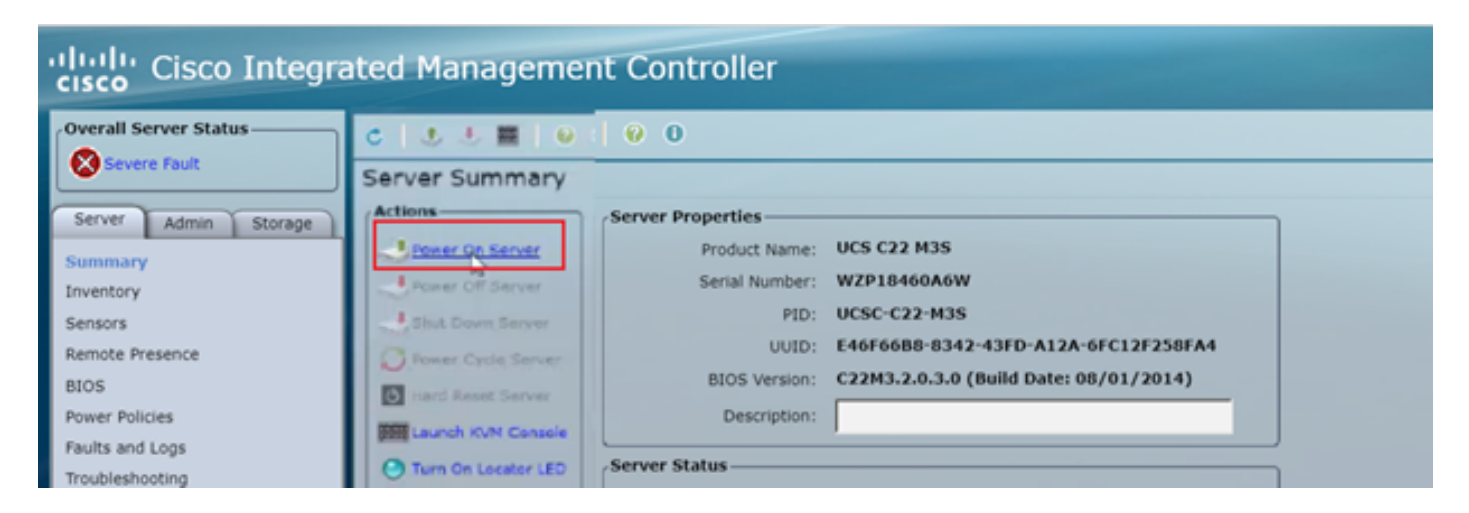

步骤10.启动过程通常需要30-40秒,然后要进入启动模式,请按F6打开启动选择菜单。

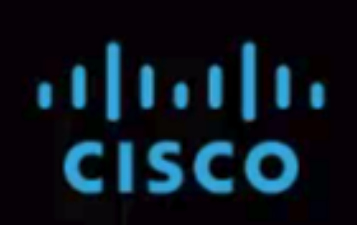

Press <F2> Setup, <F6> Boot Menu, <F7> Diagnostics, <F8> CIMC Config, <F12> Netw ork Boot

Bios Version : C220M3.1.5.4f 0.111320130449 Platform ID : C220M3

CIMC IP Address : x.x.x.x | Loading LSI EFI SAS Driver

Processor(s) Intel(R) Xeon(R) CPU E5-2665 0 @ 2.40GHz Total Memory = 128 GB Effective Memory = 128 GB Memory Operating Speed 1600 Mhz

Entering boot selection menu...

步骤11.服务器输入启动选择菜单后,单击Cisco vKVM-Mapped vDVD1.22,如图所示。

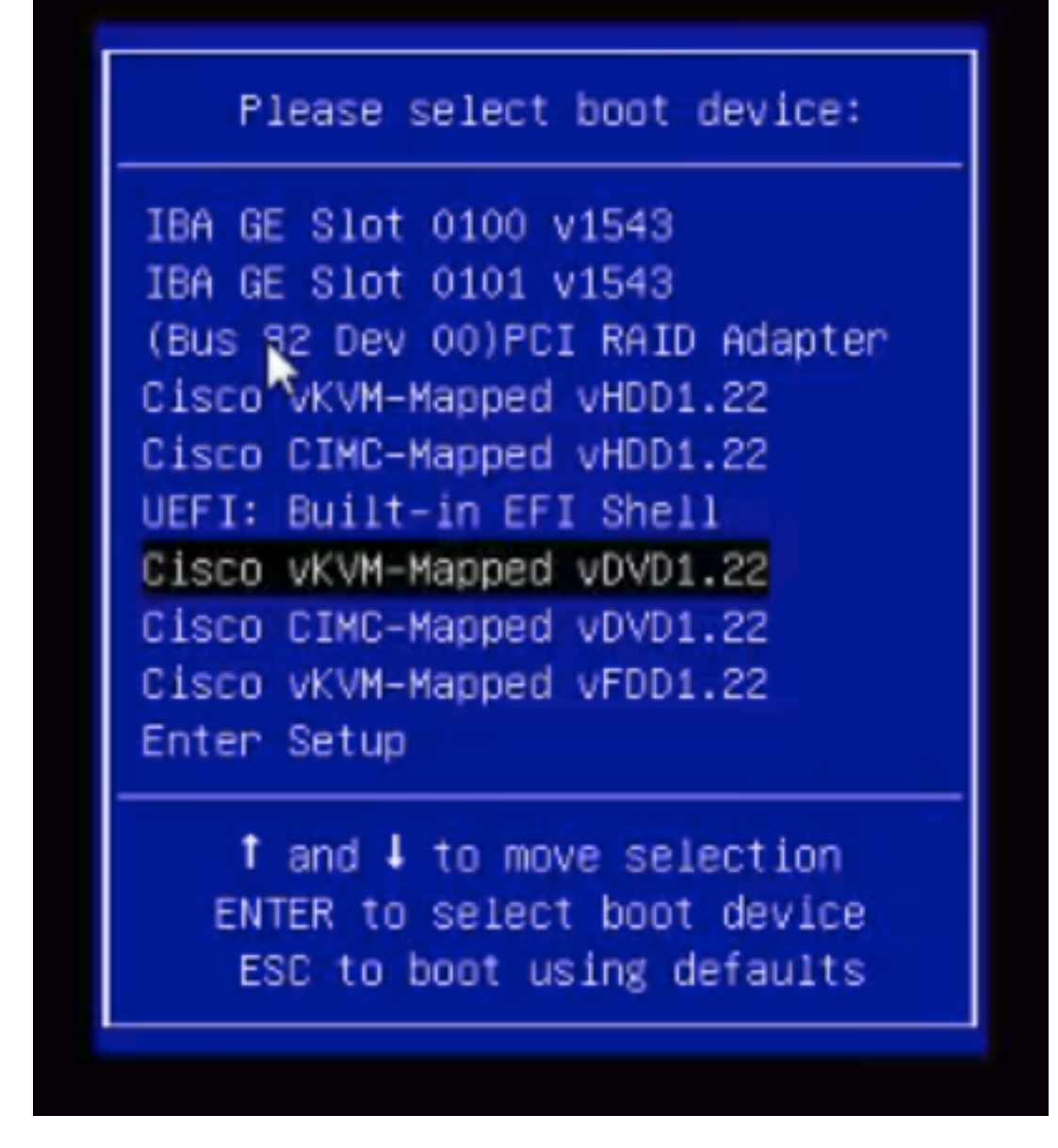

步骤12.然后加载新文件。启动几分钟后,您将看到此映像中所示的屏幕。

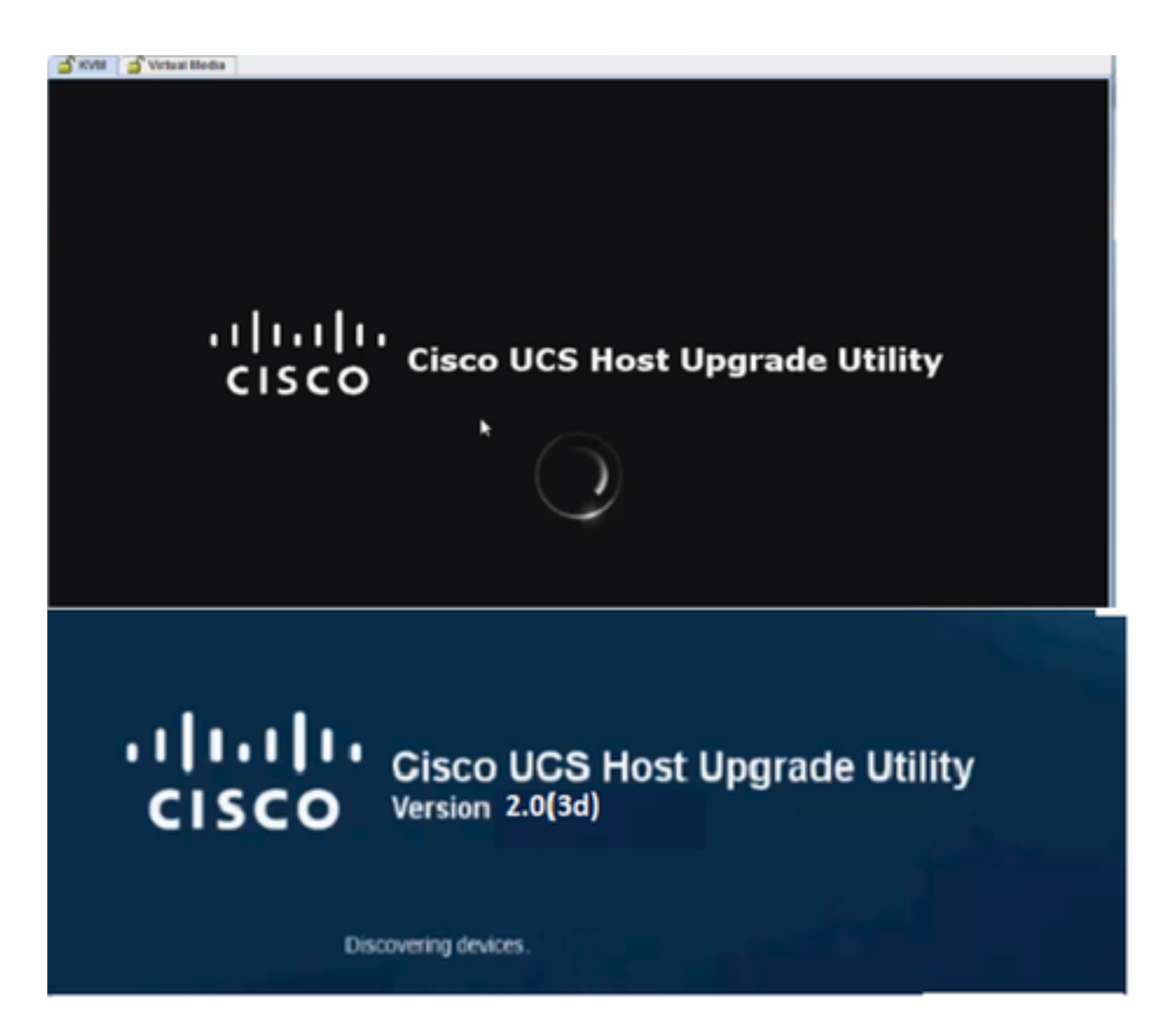

步骤13.服务器成功启动后,必须单击"我同意",**如图**所示。

🖆 KVM 🛛 🍯 Virtual Media

End User License Agreement

#### CISCO SOFTWARE LICENSE AGREEMENT

-

| IMPORTANT: PLEASE READ THIS END USER LICENSE AGREEMENT CAREFULLY. DOWNLOADING, INSTALLING OR USING CISCO OR<br>CISCO-SUPPLIED SOFTWARE CONSTITUTES ACCEPTANCE OF THIS AGREEMENT.                                                                                                    |   |
|----------------------------------------------------------------------------------------------------|---|
| CISCO SYSTEMS, INC. OR ITS SUBSIDIARY LICENSING THE SOFTWARE INSTEAD OF CISCO SYSTEMS, INC. ("CISCO") IS WILLING TO LICENSE<br>ITS SOFTWARE TO YOU ONLY UPON THE CONDITION THAT YOU ACCEPT ALL OF THE TERMS CONTAINED IN THIS END USER LICENSE<br>ACREEMENT DUES ANY ADDITIONAL INSTATUDES ON THE LICENSE SET FORTH IN A SUBDICIDENTAL INCENSE ACREEMENT.                                                                                                    |   |
| ACCOMPANYING THE PRODUCT (COLLECTIVELY THE "AGREEMENT"). TO THE EXTENT OF ANY CONFLICT BETWEEN THE TERMS OF THIS                                                                                                    | Ĩ |
| END USER LICENSE AGREEMENT AND ANY SUPPLEMENTAL LICENSE AGREEMENT, THE SUPPLEMENTAL LICENSE AGREEMENT SHALL                                                                                                    |   |
| APPLY, BY DOWNLOADING, INSTALLING, OR USING THE SOFTWARE, YOU ARE UNDING YOURSELF AND THE BUSINESS ENTITY THAT YOU<br>REPRESENT CONTENTS OF THE PROPERTY OF THE ADDRESS OF THE ADDRESS OF THE |   |
| THEN COLLECTIVELY, COSTONEY THE STETWARE TO YOU AND (A) YOU MAY NOT DOWNLOAD. INSTALL OF THE SOFTWARE.                                                                                                    |   |
| AND (B) YOU MAY RETURN THE SOFTWARE (INCLUDING ANY UNOPENED CD PACKAGE AND ANY WRITTEN MATERIALS) FOR A FULL                                                                                                    |   |
| REFUND, OR, IF THE SOFTWARE AND WRITTEN MATERIALS ARE SUPPLIED AS PART OF ANOTHER PRODUCT, YOU MAY RETURN THE                                                                                                    |   |
| ENTIRE PRODUCT FOR A FULL REFUND. YOUR RIGHT TO RETURN AND REFUND EXPIRES 30 DAYS AFTER FURCHASE FROM CISCO OR AN                                                                                                    |   |
| THE FOLLOWING TERMS OF THE AGREEMENT GOVERN CLISTOMER'S ACCESS AND USE OF EACH CISCO OR CISCO-SUPPLIED SOFTWARE                                                                                                    |   |
| ("SOFTWARE"), EXCEPT TO THE EXTENT: (A) THERE IS A SEPARATE SIGNED CONTRACT BETWEEN CUSTOMER AND CISCO GOVERNING                                                                                                    |   |
| CUSTOMER'S USE OF THE SOFTWARE, OR (II) THE SOFTWARE INCLUDES A SEPARATE "CLICK-ACCEPT" LICENSE AGREEMENT OR THIRD                                                                                                    |   |
| PARTY LICENSE AGREEMENT AS PART OF THE INSTALLATION AND/OR DOWILOAD PROCESS GOVERNING CUSTOMER'S USE OF THE                                                                                                    |   |
| SOFTWARE. TO THE EXTENT OF A CONFLICT BETWEEN THE PROVISIONS OF THE FOREGOING DOCUMENTS, THE ORDER OF<br>DEECEDENCE SHALL BE DUTY FROM FOR CONTRACT.                                                                                                    |   |
| (2) THE CLICK-ACCEPT AGREEMENT OR THIRD PARTY LICENSE AGREEMENT, AND                                                                                                    |   |
| (2) THE AGREEMENT.                                                                                                    |   |
| License. Conditioned upon compliance with the terms and conditions of the Agreement, Cisco grants to Customer a nonexclusive and                                                                                                    |   |
| contransferable license to use for customer's internal business purposes the Software and the Documentation for which Customer has paod<br>the contransferable license feas. "Pocumentation" means written information contacting of an endical means. Iraining materials                                                                                                    |   |
| specifications or otherwise) pertaining to the Software and made available by Cisco with the Software in any manner (including on CD-from,                                                                                                    |   |
| or on-line). In order to use the Software, Customer may be required to input a registration number or product authorization key and register                                                                                                    |   |
| Customer's copy of the Software online at Cisco's website to obtain the necessary license key or license file.                                                                                                    |   |
| Customer's license to use the Software shall be limited to, and customer shall not use the Software in excess of, a single hardware chassis<br>or card or such other limited to a state that in the projection of software for line average of the software projection of the software state of the software state of   |   |
| which has been accessed by Cisco and for which Customer has paid to Cisco the required license for the "Purchase Order".                                                                                                    |   |
| Unless otherwise expressly provided in the Documentation or any applicable Supplemental License Agreement, Customer shall use the                                                                                                    |   |
| Software solely as embedded in, for execution on, or (where the applicable Documentation permits installation on non-Cisco equipment) for                                                                                                    |   |
| communication with Cisco equipment owned or leased by Customer and used for Customer's internal business purposes. No other licenses                                                                                                    |   |
| are granted by importation, excepted or otherwise.<br>For explantion or bata context for which Clicco does not charge a license fee, the above remainment to pay license fees does not apply                                                                                                    |   |
| General Limitations. This is a license, not a transfer of title, to the Software and Documentation, and Cisco retains ownership of all copies                                                                                                    |   |
| of the Coffeere and Documentation. Outcomer scienced date that the Coffeere and Documentation contain trade corrects of Clero or its                                                                                                    | - |
|                                                                                                    |   |

#### 步骤14.如图所示,单击"全部更新"。现在单击"Yes(是)"两次,然后单击"No(否)"。

MAGREE I IDISAGREE

| Crisco C220 Rack Server |                                                                                                    |                            |          |                                 |                              |               |  |  |  |
|-------------------------|----------------------------------------------------------------------------------------------------|----------------------------|----------|---------------------------------|------------------------------|---------------|--|--|--|
|                         | Id                                                                                                    | Component                  | PCI slot | Current Version                 | Update Version               | Update Status |  |  |  |
| O                       | 1                                                                                                    | Cisco MC                   | NA       | 1.5(4d)                         | 2.0(1b)                      | NONE          |  |  |  |
| 0                       | 2                                                                                                    | BIOS                       | NA.      | C220M3 1 5 4r 0 111 3201 30 449 | C220M3 2.0 1b 0 052620140405 | NONE          |  |  |  |
|                         | 3                                                                                                    | Intel 1350 LOM             | NA       | 0x80000AA4-1.445.1              | 0x80000AA4-1.446.1           | NONE          |  |  |  |
| 0                       | 4                                                                                                    | LSI 9271CV-8i              | 2        | 3.240.95-2788                   | 3.400.05-3175                | NONE          |  |  |  |
| 0                       | 5                                                                                                    | Cisco UCS VIC 1225 adapter | 1        | 2.2(lb)-sboot-2.2(lb)           | 2.2(1d51)-uboot-2.2(1d51)    | NONE          |  |  |  |
| 0                       | Controls Update All Update HDD Firmware Save Logs Last Update Yerly Bestore CIMC Detaults Help Egit Current Activity |                            |          |                                 |                              |               |  |  |  |
|                         | No Update in Progress                                                                                                |                            |          |                                 |                              |               |  |  |  |

步骤15.现在,升级过程将开始,可能需要20-30分钟才能完成。现在从会话注销,然后当您尝试登 录时,将安装新固件。

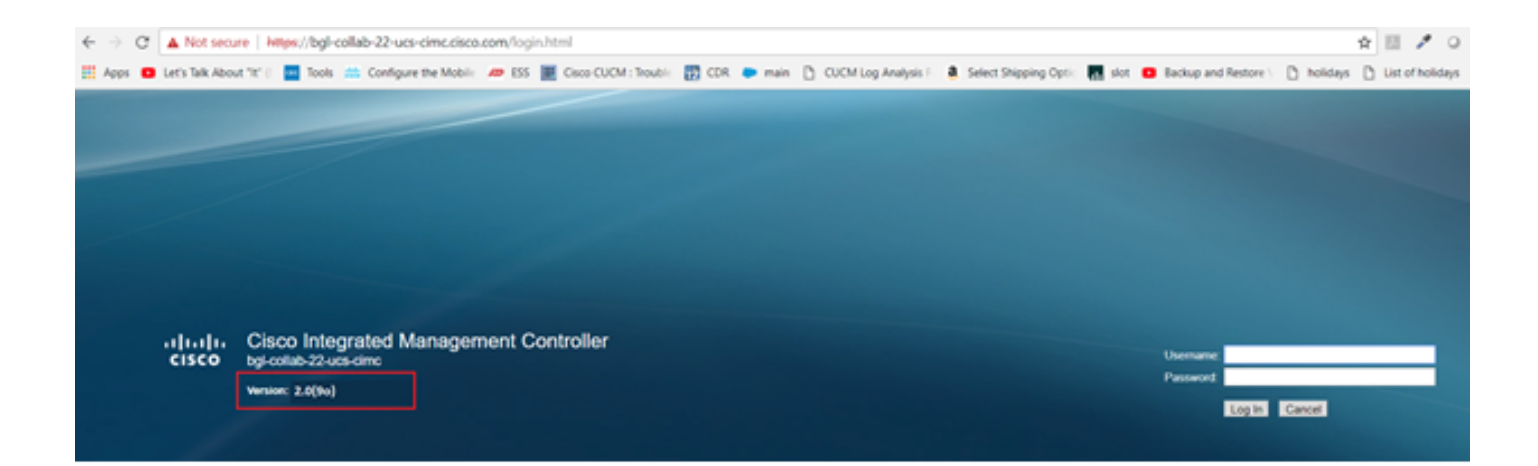

# 验证

当前没有可用于此配置的验证过程。

## 故障排除

如果由于某些原因升级过程停滞或失败,请收集ESXI日志和CIMC日志。请参阅以下链接,演示收 集日志的过程:

- ESXI日志 <u>https://kb.vmware.com/s/article/653#vSphere5</u>
- CIMC日志 <u>https://www.cisco.com/c/en/us/support/docs/servers-unified-computing/ucs-manager/115023-visg-tsfiles-00.html</u>